## **INSTRUCTIONS – DUO Installation:**

- Install DUO Security app on your mobile phone first
- Click on link in the enrollment email to enroll your phone
- A webpage will load with the following:

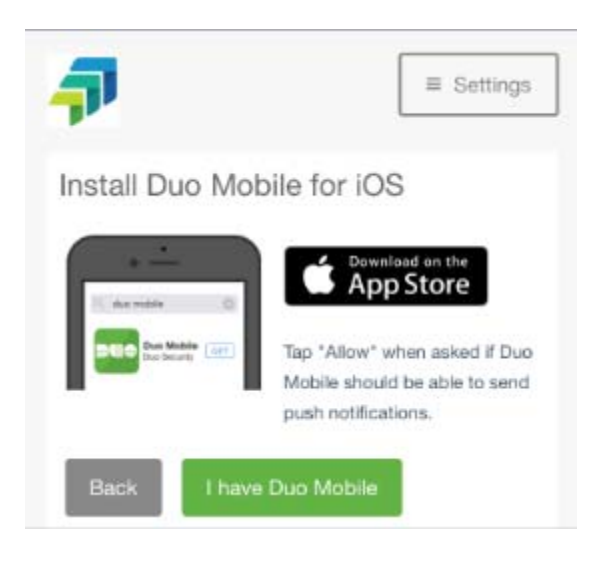

- If you already have the duo app, click "I have Duo Mobile" and your app will register for Freeborn
- If you don't have the app, click "download on App Store"
- Once the app is downloaded, go back to the webpage above and now click "I have Duo Mobile"
- The Duo app will launch and automatically register for Freeborn (You don't click "+" in the app to register the Freeborn account).

-

If you do not have a smartphone, let us know. You can enroll a regular cell phone (SMS text messages + calls) or landline (calls) for two-factor authentication.

## **INSTRUCTIONS – DUO Best Practice:**

## **USING THE APP on an iPhone (Best Practice):**

- Turn on notifications for Duo Security. In Settings, go to Notifications and then click on Duo Mobile (turn on the 3 setting below):

| Notifications       | Duo Mobile             |             |  |
|---------------------|------------------------|-------------|--|
| Allow Notifications |                        |             |  |
| ALERTS              |                        |             |  |
| 9:41                |                        |             |  |
| Lock Screen         | Notification<br>Center | Banners     |  |
| 0                   |                        | 0           |  |
| Banner Sty          | <b>vle</b> Ter         | Temporary > |  |

- When accessing our platform from our website, select "Send Me a Push":

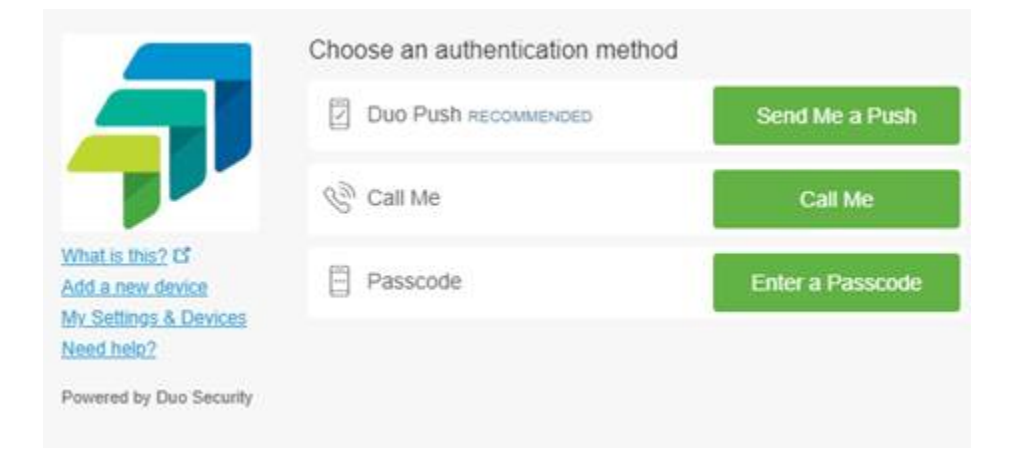

- On your phone, click on the Duo notification (or open the Duo Security App) and click "APPROVE":

| 11:42 | Login Req<br>Protected by Duo    | uest<br>⊧Security | •• |
|-------|----------------------------------|-------------------|----|
| F     | reeborn & Pe                     | Peters LLP        |    |
|       | Microsoft<br>Robrie              | n                 |    |
|       | 63.210.97<br>Chicago, IL         | .91<br>., US      |    |
|       | O<br>11:42:11 AM<br>September 30 | 1 CDT<br>0, 2019  |    |
|       |                                  |                   |    |
|       |                                  |                   |    |
|       |                                  |                   |    |
| ARR   | 20V8                             |                   |    |

- Android phones should have similar workflow.